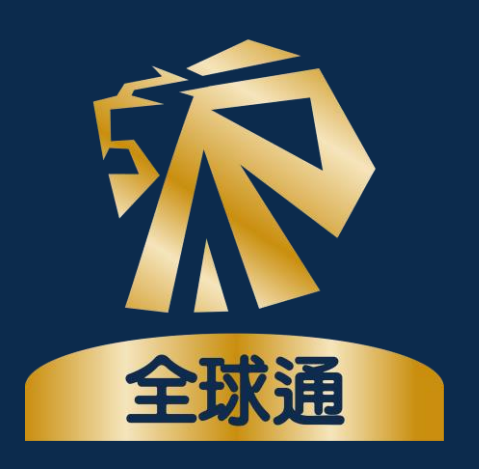

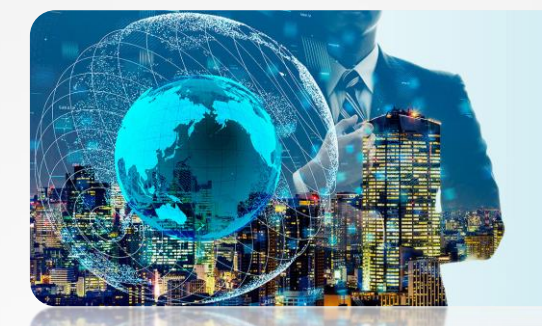

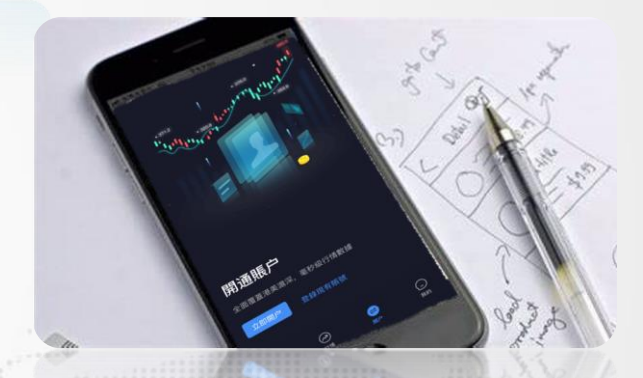

# 偉祿亞太全球通網上開戶指南

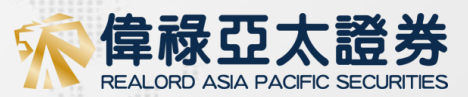

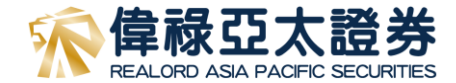

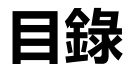

### 軟體介紹及安裝程式

| 軟體簡介            | 3     |
|-----------------|-------|
| 下載方法            | 4     |
| 註冊賬戶            | 5-6   |
| 開立帳戶            | 7-9   |
| 上傳身份證           | 10-11 |
| 帳戶訊息            | 12-13 |
| 財政狀況            | 14    |
| 投資經驗            | 15    |
| 衍生產品的認識         | 16    |
| 美國身份聲明          | 17    |
| 個人稅務自我證明        | 18    |
| 客戶資料收集聲明(HKIDR) | 19    |
| 客戶資料收集聲明(中華通)   | 20    |
| 登記銀行資訊          | 21    |
| 其他資料披露          | 22    |
| 客戶聲明            | 23-24 |
| 身份核實(香港用戶)      | 25    |
| 身份核實(國内用戶)      | 26    |
| 資料核實            | 27    |

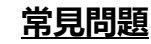

28-30

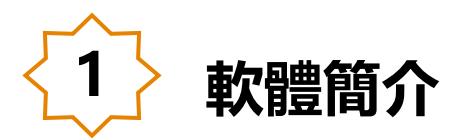

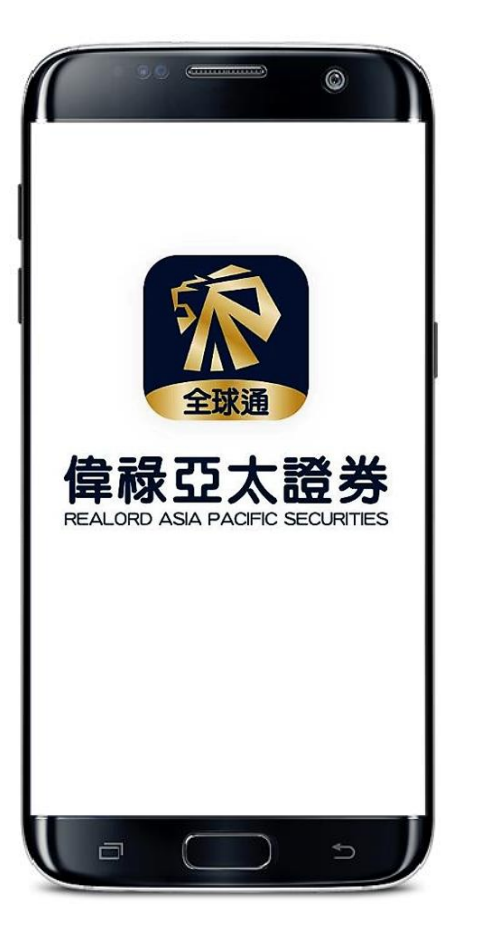

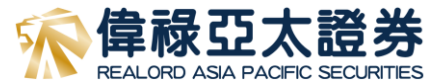

# 偉祿亞太全球通APP為使用者提供線上極速開戶和即時交易、深度行情、熱點資訊和個人積分中心等全面的功能。

我們以全面創新的系統服務和即時的行情資料方案為支撐, 使用者可以在穩定的系統平臺獲取豐富的港美股市場行情 資訊,享受簡單、安全、可靠、便捷、穩定的流動證券 服務。

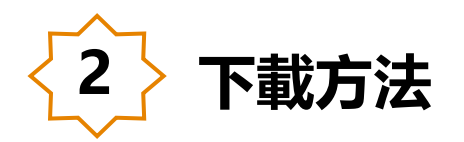

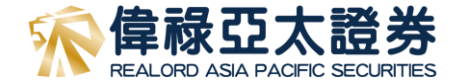

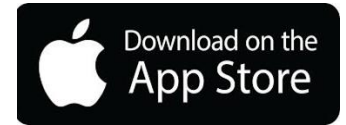

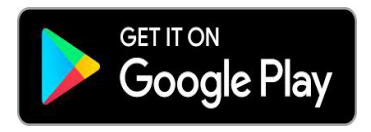

**IOS:** 打開手機中的 App Store, 搜索「偉祿亞太全球通」可免費 下載「偉祿亞太全球通」APP (內地客戶可直接通過中國大陸地區 AppStore 進行下載)。

Android: 打開手機中的Google Play, 搜索「偉祿亞太全球通」 可免費下載。

如果用戶的 Android 系統沒有 Google Play,可前往偉祿亞太證券的官方網站 <u>https://www.realordapsec.com</u>,點擊「證券交易」-「偉祿亞太全球通」即可進入全球通網頁版 。

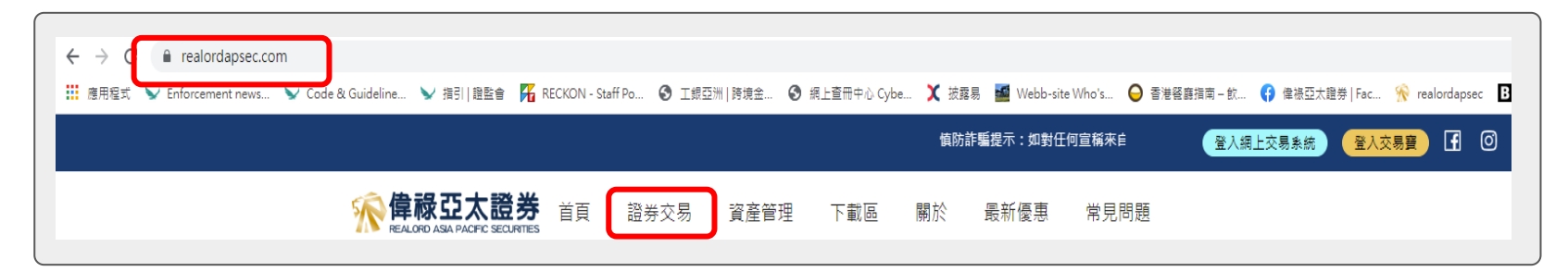

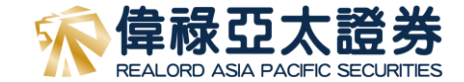

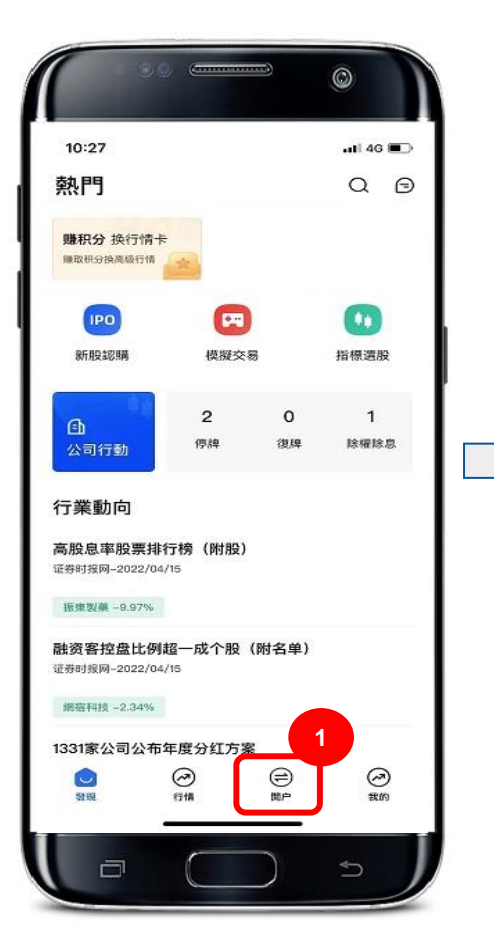

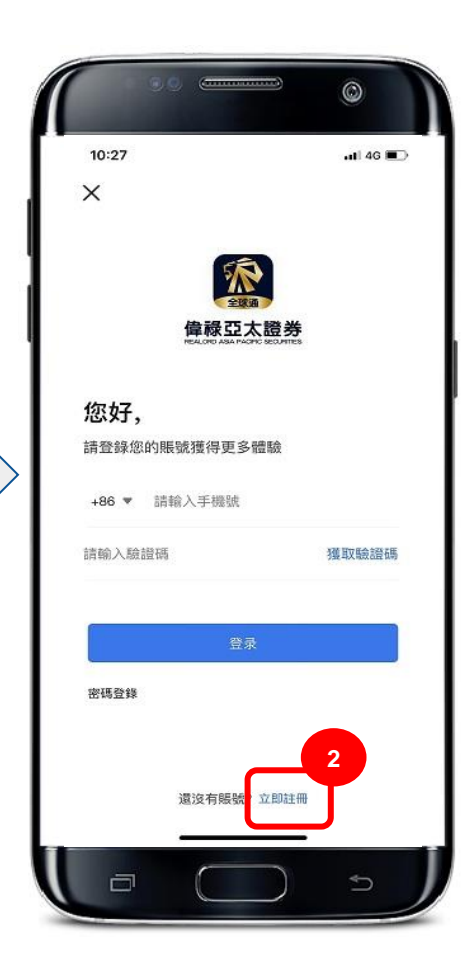

用戶在第一次使用偉祿亞太全球通 APP時需要先註冊"偉祿亞太全球 通帳戶",以作日後跟進開戶或登 錄APP。

- 使用者通過點擊底部的「開戶」 按鈕, 會觸發登錄頁面。
- 2. 點擊下方的「立即註冊」。

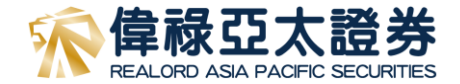

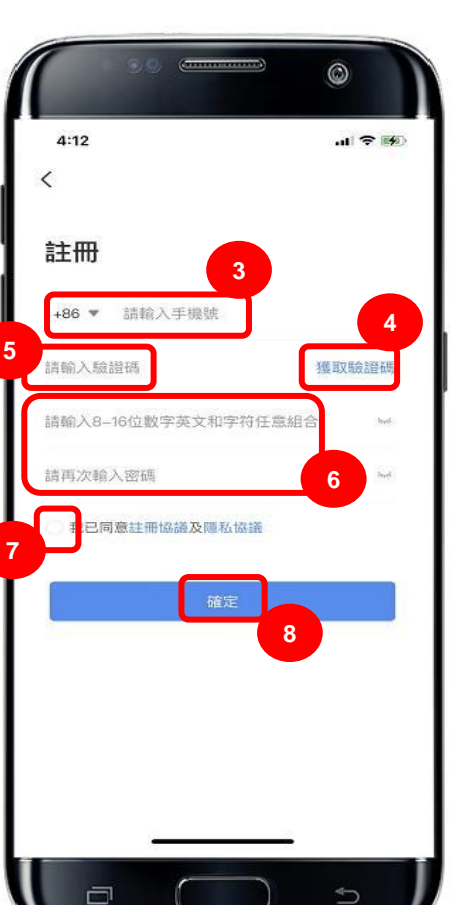

- 3. 輸入您的手機號碼。
- 4. 點擊「獲取驗證碼」,我們會發送一條驗證碼到您的手機。
- 5. 輸入所收到的驗證碼。
- 6. 設置8-16位元數位、英文或字元的任意組合的登入密碼 (注意區分字母的大小寫)並再次確認。

## 注意:請妥善保管您的密碼,此密碼將日後用以登錄您的帳戶

- 7. 請仔細閱讀並同意註冊協議及隱私政策,之後勾選白色圓 圈。
- 8. 最後點擊「確認」即可註冊"偉祿亞太全球通APP帳戶"。
   注意:輸入的手機號碼將成為您的登記號碼,請確保電話號是可正常使用

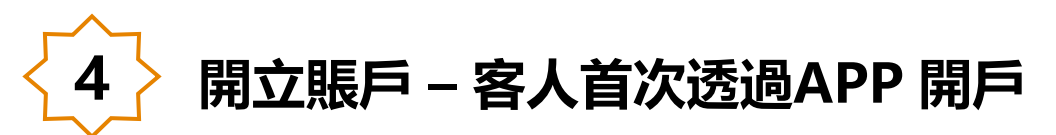

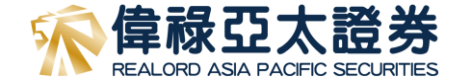

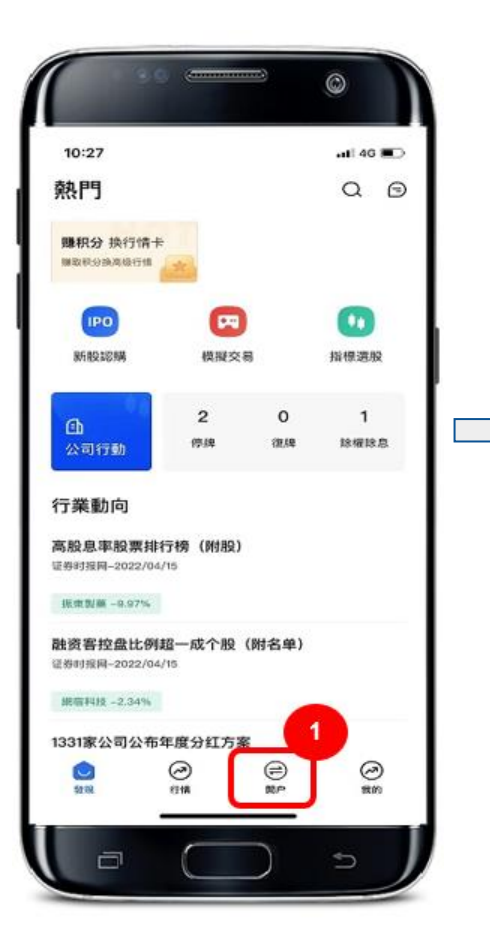

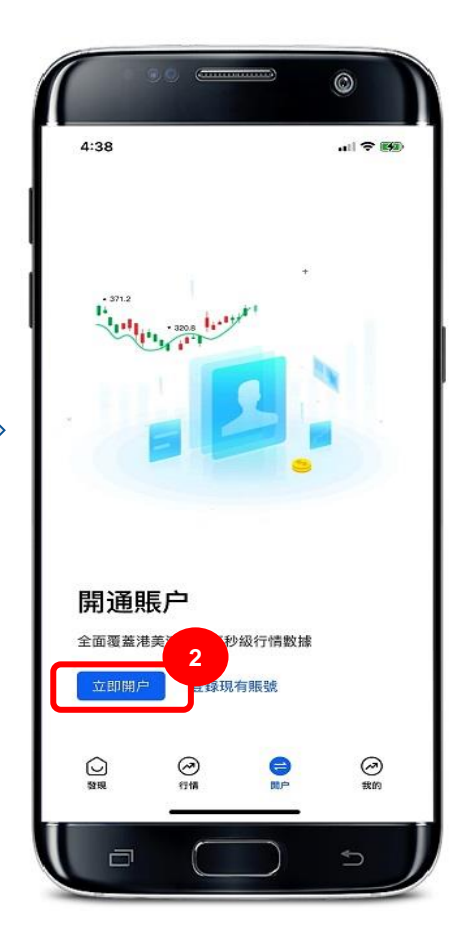

- 點擊底部的「開戶」按
   鈕。
- 2. 點擊「立即開戶」。

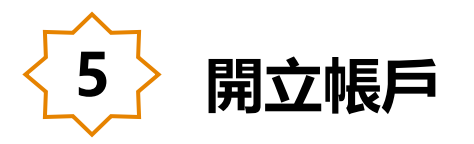

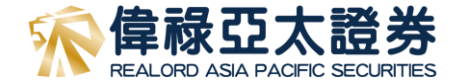

### 選擇證件類型

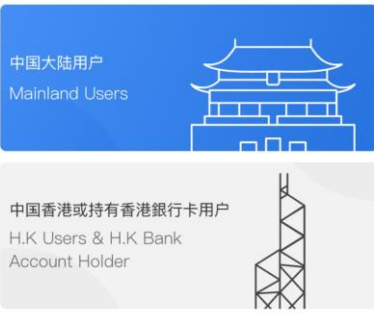

選擇賬戶類型

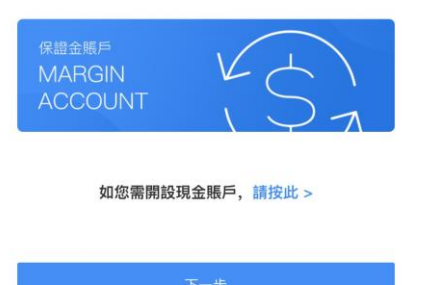

- 選擇您的用戶類別(國內用戶或香港用戶/持有香 港銀行戶口的國內用戶)
- 2. 選擇帳戶類型(保證金或現金帳戶)

備註:國內用戶將使用國內銀行卡進行GDCA認證, 香港用戶/持有香港銀行戶口的國內用戶將傳入不少於 港幣10,000 作認證

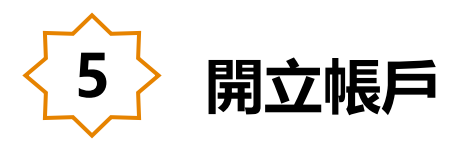

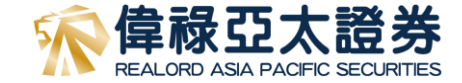

| <            | 偉祿亞太證券                            |
|--------------|-----------------------------------|
| 中国大<br>Mainl | x陆用户<br>and Users                 |
| 中国           | u -                               |
| Hit          | 開戶前請準備                            |
| Acc          | 銀行戶口<br>僅用於身份認證, 需與本人預留電話信<br>息一致 |
| 選            | 中國內地身份證<br>有效期內本人身份證件,且已滿18周歲     |
| er<br>N      | <b>縮格良好</b><br>建議在4G/WIFI網絡環境下使用  |
| A            | 準備好了                              |
|              | 如您需開設現金賬戶,請按此 >                   |
|              |                                   |
|              |                                   |
|              |                                   |

- 1. 請準備開戶所須文件
  - \*香港或國内永久居民身份證

\*三個月內有效位址證明(繳費之月結單,國內身份證)

## \*銀行證明(三個月内的月結單或銀行提款卡)

 如透過網上認證,請準備不少於港幣一萬元之存款, 並於填寫完資料後安排匯款並提供存款憑證(如截圖 或通知書)

| 6 上傳身份證                                                                                                    |                                                                                                  |          | 家偉祿亞太證券<br>REALORD ASIA PACIFIC SECURITIES |
|----------------------------------------------------------------------------------------------------|--------------------------------------------------------------------------------------------------|----------|--------------------------------------------|
| く 香港客户<br>ゆ アン・ アン・ アン・ アン・ アン・ アン・ アン・ アン・ アン・ アン・                                                                                 | く <u> </u>                                                                                       | 1.<br>2. | 請準備香港或國内永久居民身份證件<br>依照指示上傳證件正面及背面          |
| <ul> <li>拍照證件要求</li> <li>1. 持有的本人有效證件;</li> <li>2. 拍攝時請確保邊框完整, 字職清晰, 亮度均匀;</li> <li>● ● ● ● ● ● ● ● ● ● ● ● ● ● ● ● ● ● ●</li></ul> | 正面信息确认         请确认您的身份信息,如有错误请手动修改         *中文姓名         英文姓         英文名         *性別         *民族 |          |                                            |

| 6 上傳身份證                                                                                                    |                | 家<br><b>偉祿亞太證券</b><br>REALORD ASIA PACIFIC SECURITIES |
|----------------------------------------------------------------------------------------------------|----------------|-------------------------------------------------------|
| 香港客戶         く       偉祿亞太證券         1. 持有的本人有效證件;         2.拍攝時請確保邊框完整,字體清晰,亮度均匀;         (二二〇)         (二二〇)         (標準)         (資本)         (資本)         (資本)         (資本)         (資本)         (資本)         (資本)         (資本)         (資本)         (資本)         (資本)         (資本)         (資本)         (日本)         (日本)         (日本)         (日本)         (日本)         (日本)         (日本)         (日本)         (日本)         (日本)         (日本)         (日本)         (日本)         (日本)         (日本)         (日本)         (日本)         (日本)          (日本)         (日本)         (日本)         (日本)         (日本)         (日本)         (日本)         (日本)         (日本)         (日本)         (日本)         (日本)         (日本) | <<br>          | 1. 填寫身份資訊, 國内用戶請填寫名字拼音                                |
| <b>填寫您的身份信息</b> *證件號碼 請輸入證件號碼                                                                                                    | *出生日期<br>*证件号码 | *註: 國内客戶須填寫身份證背面資訊(反面信息確認)                            |
| 中文姓名 請輸入中文姓名 *英文姓 請輸入英文姓                                                                                                    | 反面信息确认         |                                                       |
| *英文名     請輸入英文名       *出生日期     請輸入出生日期                                                                                                    | *签发机构<br>*签发日期 |                                                       |
| *性別 <b>請選擇 ~</b><br>下一步                                                                                                    | *有效期<br>下一步    |                                                       |

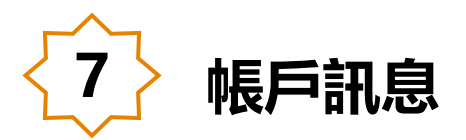

<

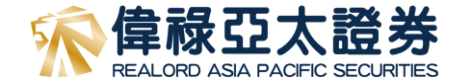

偉祿亞太 AOS

|                                   |                 | 開戶進度6% | 重II編    | 請輸入郵編              |                       | 4                    | L         |
|-----------------------------------|-----------------|--------|---------|--------------------|-----------------------|----------------------|-----------|
| 您是否需要開通                           | 網上交易服務?         |        | 通訊地址    | 請輸入通訊地址            |                       | 1.                   | J         |
| <ul><li>⊘ 是</li><li>○ 否</li></ul> |                 |        |         |                    |                       | 2.                   | -         |
| 經紀編號(如<br>有)                      | 請輸入經紀編號(如有)     |        | 請上傳3個月  | ➡<br>內有效通訊證明(銀行結單) | /繳款單)                 |                      | -         |
| *稱謂                               | 請選擇             |        |         |                    |                       |                      |           |
| *簽發地                              | 請輸入簽發地          | x      | 電話號碼(住  | 請輸入電話號碼(住留         | 它)                    | 3.                   | ţ         |
| *國籍                               | 中國香港            | $\sim$ | 七)      |                    |                       |                      | J.        |
| *出生地                              | 請選擇             | ~      | *手提電話號碼 | 請輸入手提電話號碼          | 請選擇                   |                      |           |
| *尾住國家                             | <b>等招</b> 1 笔   | ×      | *郵箱地址   | 請輸入郵箱地址            | ✔ 電郵                  |                      |           |
|                                   |                 |        | *通訊方式   | 請選擇                | 郵寄 (如選<br>取結單、成       | ₩<br>業以郵寄方<br>2交單據及3 | 式地を易      |
| *1生毛地亚                            | 請輸入任宅地址         |        | *語言     | 請選擇                | 確認書,公<br>取服務費,<br>調整) | :司將會每月<br>而收費將7      | 1 收<br>下時 |
|                                   | +               |        |         | 下一步                |                       |                      |           |
| 請上傳3個月                            | 月內有效住址證明(銀行結單/總 | 做款單)   |         |                    |                       |                      |           |

1. 填寫個人身份資訊

- 2. 上傳有效的住址證明及通訊位址證明(如與住址證明 不同), 請確保地址證明是完整及發單日期為於3個 月内
- 3. 如客戶選擇以「郵寄」方式收取結單將會每月收取 服務費

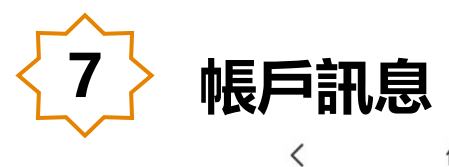

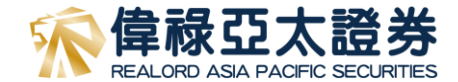

偉祿亞太證券

|               |             | 開戶進度11%    |
|---------------|-------------|------------|
| *教育程度         | 請選擇         | ~          |
| *就業情況         | 請選擇         | ~          |
| *公司名稱         | 請輸入公司名稱     |            |
| *現時職位         | 請輸入現時職位     |            |
| 電話號碼(辦<br>公室) | 請輸入電話號碼(辦公室 | <u>P</u> ) |
| 傳真機號碼         | 請輸入傳真機號碼    |            |
| *職業性質         | 請選擇         | ~          |
| *業務類型         | 請輸入業務類型     |            |
| *辦公室地址        | 請輸入辦公室地址    |            |
|               |             |            |

## 1. 填寫教育程度、就業資料

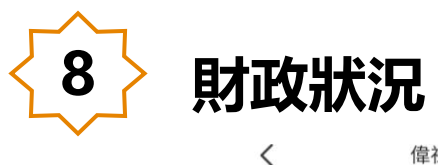

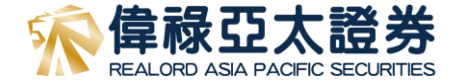

偉祿亞太 AOS

開戶進度17%

### 資金來源與投資目標

| *年收入  | 請選擇 | ~ |
|-------|-----|---|
| *資產凈值 | 請選擇 | ~ |

#### 財產來源

- 工資
- 業務溢利

○ 投資獲取的資本

- 租金
- 退休金
- 其他

#### 請選擇

資金來源(其 他) 請輸入資金來源(其他)

下一步

 填寫財政狀況,包括年收入、資產及財產來源(財產 來源可勾選多項)

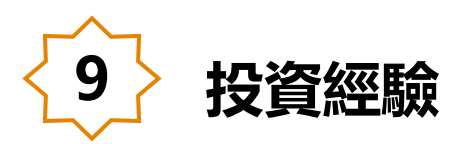

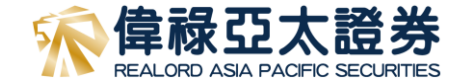

#### 偉祿亞太 AOS < 開戶進度0% \*投資知識 V 請選擇 投資經驗,投資以下品種有多久 (年) ? 請選擇 \*投資目標 V \*股票 請選擇 V \*期權/認股證 請選擇 $\sim$ \*期貨 請選擇 V \*外幣/黃金 請選擇 V

| <            | 偉祿亞太 AOS     |        |
|--------------|--------------|--------|
| •            |              | 開戸地蔵のも |
| *投資知識        | 精通           | ~      |
| 投資經<br>(年) ? | 。,投資以下出<br>, | 品種有多久  |
| 超過5年         | :            | 0      |
| 3 - 5 年      |              | 0      |
| 3 年以7        | -            | 0      |
| 沒有經驗         | 僉            | 0      |
|              |              |        |

### 1. 填寫投資經驗訊息

## 註: 如客人從沒有購買衍生產品經驗, 請在「期權/認股 證」及「期貨」的項目選擇「沒有經驗」

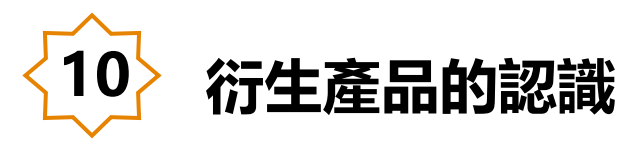

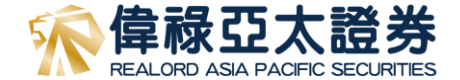

< 偉祿亞太 AOS 開戶進度28% 1、您曾否接受有關結構性或衍生產品的培訓或選修 相關課程? ○ 是 ○ 否 2、您現時的工作經驗是否與結構性或衍生產品有關? ○ 是 ○ 否

3、您以往的工作經驗是否與結構性或衍生產品有關?

○ 是

○ 否

4、您曾否有買賣結構性或衍生產品的經驗?

- 是
- 否

5、您曾否在以往三年內執行過五宗或以上結構性或 衍生產品交易?

○ 是

〇 否

#### 1. 填寫衍生產品的認識

### 註:如客人從沒有購買衍生產品經驗,請於第4題選擇 [否]

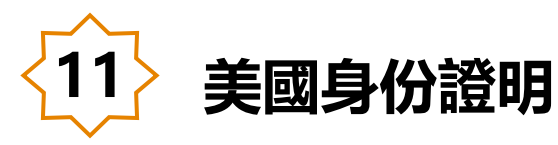

<

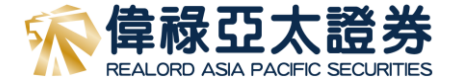

偉祿亞太 AOS

開戶進度33%

### 1. 填寫有關美國身份證明資料

根據海外帳戶稅收合規法案定義,客戶或其最終受益 人是不是美國人?

〇 否

○是

對於具以下明細的個人客戶,請剔取合適的方格

○ 出生地為美國

○ 郵寄或永久地址為美國

○ 美國電話號碼

○ 常設授權將資金轉至設在美國的帳戶

○ 授予擁有美國地址的人士代理權或簽名權

○ 提供一個轉交地址或代存郵件地址

○ 以上全部不是

請選擇

下一步

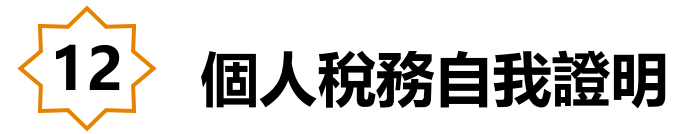

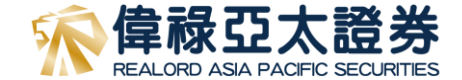

#### 偉祿亞太 AOS

<

#### 開戶進度39%

本人知悉及同意,貴公司可根據《稅務條例》(第112章) 有關交換財務帳戶資料的法律條文,(a)收集本表格所載資 料並可備存作自動交換財務帳戶資料用途;及(b)把該等資 料和關於帳戶持有人及任何須申報帳戶的資料向香港特別行政 區政府稅務局申報,從而把資料轉交到帳戶持有人的居留司法 管轄區的稅務當局。

本人證明,就與本表格所有相關的帳戶,本人是帳戶持有人簽 署本表格。本人聲明就本人所知所信,本表格內所填報的所有 資料和聲明均屬真實、正確和完備。

#### 閣下是否有其他地區司法居留權?

○ 有

<

○ 没有

### 若有兩個以上地區的司法居留權 請聯繫客服處理。

本人承諾,如情況有所改變,以致影響本表格所載 的資料不正確,本人會在情況發生改變後30日 內,向貴公司提交一份已適當更新的自我證明表 格。

警告:根據《稅務條例》第 80(2E)條,如任何人在作出自我證 明時,在明知一項陳述在要項上屬具級導性、虚假或不正確, 或罔顧一項陳述是否在要項上屬具級導性、虚假或不正確下, 作出該項陳述,即屬犯罪。一經定罪,可處第 3 級(即 \$10,000)罰款。

#### 偉祿亞太 AOS

料和關於帳戶持有人及任何須申報帳戶的資料向香港特別行政 區政府稅務局申報,從而把資料轉交到帳戶持有人的居留司法 管轄區的稅務當局。

本人證明,就與本表格所有相關的帳戶,本人是帳戶持有人簽 署本表格。本人聲明就本人所知所信,本表格內所填報的所有 資料和聲明均屬真實、正確和完備。

閣下是否有其他地區司法居留權?

○ 有

○ 没有

若有兩個以上地區的司法居留權 請聯繫客服處理。

本人承諾,如情況有所改變,以致影響本表格所載 的資料不正確,本人會在情況發生改變後30日 內,向貴公司提交一份已適當更新的自我證明表 格。。

警告:根據《稅務條例》第80(2E)條,如任何人在作出自我證明時,在明知一項陳述在要項上屬具誤導性、虛假或不正確,或罔顧一項陳述是否在要項上屬具誤導性、虛假或不正確下, 作出該項陳述,即屬犯罪。一經定罪,可處第3級(即 \$10,000)罰款。

下--

# 1. 填寫有關個人稅務的自我證明, 如香港及國內客戶

## 其稅務編號(TIN Number)為其居民身份證號碼

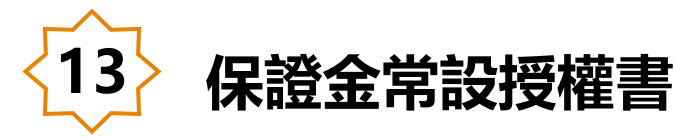

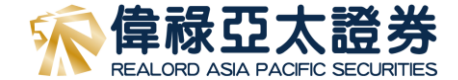

<

<

#### 偉祿亞太證券

#### 開戶進度44%

#### 保證金常設授權書

根據《證券及期貨(客戶證券)規則》所設立的常設授權 本常設授權是有關處置吾等之證券或證券抵押品,詳列 如下:

偉祿亞太證券

除非另有說明,本授權書之名詞與《證券及期貨條例》 及《證券及期貨(客戶證券)規則》不時修訂之定義具有相 同意思。

本常設授權書授權貴公司:

1.依據客戶協議之條款及守則第22條,貴公司可運用任 何本人/吾等的證券或證券抵押品;

2.將任何本人/吾等的證券抵押品存放於認可財務機構, 作為該機構向貴公司提供財務通融之抵押品: 3.將任何本人/吾等的證券抵押品存於香港中央結算有限 公司(「中央結算」),作為解除貴公司在交收上的義務和 清償貴公司在交收上的法律責任的抵押品。本人/吾等明 自中央結算因應貴公司的責任和義務而對本人/吾等的證 券設定第一固定押記;

4.將任何本人/吾等的證券抵押品存於任何其他的認可結 算所或任何其他獲發牌或獲註冊進行證券交易的中介 人,作為解除貴公司在交收上的責任和義務和清償貴公 司在交收上的法律責任的抵押品;及 5.如貴公司在進行證券交易及貴公司獲發牌或獲註冊進 行的任何其他受規管活動的過程中向本人/吾等提供財務 通慮,即可按照上述第(1)、第(2)、第(3)及/或第(4)段所 述運用或存放任何本人/吾等的證券抵押品。

貴公司可不向本人/吾等發出事前通知而採取上述行動。 本人/吾等磁認本规權書不影響貴公司為解除由吾等或代 本人/吾等對貴公司、貴公司之聯繫實體或第三者所負的 法律責任,而處置或促使貴公司的聯繫實體處置本人/吾 等之證券或證券抵押品的權利。

此賦予 貴公司之授權乃鑑於貴公司同意繼續維持吾等之

本人/吾等確認本授權書不影響貴公司為解除由吾等或代 本人/吾等對貴公司、貴公司之聯繫實體或第三者所負的 法律責任,而處置或促使貴公司的聯繫實體處置本人/吾 等之證券或證券抵押品的權利。 此賦予貴公司之授權乃鑑於貴公司同意繼續維持吾等之 證券保證金帳戶。本人/吾等明白本人/吾等的證券可能 受製於第三者之權利,貴公司須全數抵償該等權利後, 方可將本人/吾等的證券退回本人/吾等。

本人/吾等明白本人/吾等的證券可能受製於第三者之權 利,貴公司須全數抵償該等權利後,方可將本人/吾等的 證券退回給本人/吾等。

本常設授權書的有效期不超過十二個月至本年度12月31 日,自本授權書之日起計有效。本人/吾等可以向貴公司 客戶服務部位於上述所列明之地址發出書面通知,撤回 本授權書。該等通知之生效日期為貴公司真正收到該等 通知後之14日起計。

本人/吾等明白貴公司若在本常設授權書的有效期屆滿 前14日之前,向本人/吾等發出書面通知,提醒本人/吾 等本授權書即將屆滿,而本人/吾等沒有在此授權屆滿前 反對此授權續期,本授權書應當作在不需要本人/吾等的 書面同意下按持續的基準已被續期。 倘若本授權書的中文本與英文本在解釋或意義方面有任 何異議,本人/吾等同意應以英文本為準。 本人/吾等就本常說授權書的內容及貴公司的轉按政策獲 得解釋,並且本人/吾等明白及同意本授權書的內容。

○ 我已閱讀並同意保證金常設授權書

下一步

## 1. 客戶於閱讀後點選同意並按「下一步」

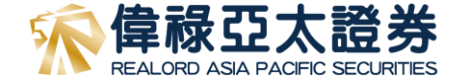

< 偉祿亞太 AOS

#### 偉祿亞太 AOS

開戶進度50%

<

#### 投資者識別及場外證券匯報制度 之客戶資料收集聲明

客戶(等)明白並同意,偉禄亞太證券有限公司(「偉祿亞太」) 為了向客戶(等)提供與在香港聯合交易所(「聯交所」)上市或 買賣 的證券相關的服務,以及為了遵守不時生效的聯交所與 證券及期貨事務監察委員會(「證監會」)的規則和規定, 偉祿 亞太可收集、儲存、處理、使用、披露及轉移與客戶(等)有關 的個人資料(包括客戶(等)的客戶識別信息及券商客戶編碼)。 在不限制以上的内容的前提下,當中包括:

a. 根據不時生效的聯交所及證監會規則和規定, 向聯交所及/ 或證監會披露及轉移閣下的個人資料(包括客戶識別信息及券 商客戶編碼);

b. 允許聯交所:(i) 收集、儲存、處理及使用閣下的個人資料(包 括客戶識別信息及券商客戶編碼),以便監察和監管市場及執 行《聯 交所規則》;(ii) 向香港相關監管機構和執法機構(包括 但不限於證監會)披露及轉移有關資料,以便他們就香港金融 市場履行其法 定職能:及(iii) 為監察市場目的而使用有關資料 進行分析:

c. 允許證監會:(1) 收集、儲存、處理及使用閣下的個人資料(包 括客戶識別信息及券商客戶編碼),以便其履行法定職能,包 括對 香港金融市場的監管、監察及執法職能;及(ii) 根據適用法 例或監管規定向香港相關監管機構和執法機構披露及轉移有關 資料;

d. 向香港中央結算有限公司(香港結算)提供券商客戶編碼以允 許香港結算:(1)從聯交所取得、處理及儲存允許披露及轉移給 香港結 算屬於關下的客戶識別信息,及向發行人的股份過戶 登記處轉移閣下的客戶識別信息,以便核實閣下未就相關股份 認購進行重複申 請,以及便利首次公開招股抽籤及首次公開

括對 香港金融市場的監管、監察及執法職能;及(ii) 根據適用法 例或監管規定向香港相關監管機構和執法機構披露及轉移有關 資料:

d. 向香港中央結算有限公司(香港結算)提供券商客戶編碼以允 許香港結算:(1)從聯交所取得、處理及儲存允許披露及轉移給 香港結 算屬於閣下的客戶識別信息,及向發行人的股份過戶 登記處轉移關下的客戶識別信息,以便核實閣下未就相關股份 認購進行重複申 請,以及便利首次公開招股抽籤及首次公開 招股結算程序:及 ii)處理及儲存閣下的客戶識別信息,及向發 行人、發行人的股份過戶登 記處、證監會、聯交所及其他公 開招股的有關各方轉移閣下的客戶識別信息,以便處理閣下對 有關股份認購的申請,或為載於公開招股發行人的招股章程的 任何其他目的。

閣下亦同意,即使閣下其後宣稱撤回同意,偉祿亞太在閣下宣 稱撤回同意後,仍可繼續儲存、處理、使用、披露或轉移閣下 的個人資 料以作上述用途。如關下未能向偉祿亞太提供個人 資料或上述同意,可能意味著我們不會或不能夠再(視情況而 定)執行閣下的交易指示或向閣下提供證券相關服務,惟出 售、轉出或提取閣下現有的證券持倉(如有)除外。

備註:有關「券商客戶編碼」及「客戶識別信息」將依據不時 修訂的《證券及期貨事務監察委員會持牌人或註冊人操守準 則》第5.6段 所界定的含義。

○ 本人確認已閱讀並理解由偉祿亞太所發布的這份聲 明之內容。通過勾撰下面的方框,本人表示同意偉 祿亞太根據本聲明中的條款和目 的使用本人的個人 資料。

#### 1. |客戶於閱讀後點選同意並按「下一步|

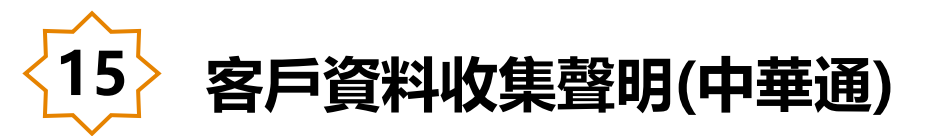

<

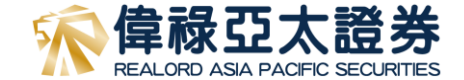

#### く 偉祿亞太 AOS

### ● 開戶進度56%

#### 北向交易協議

本中華通北向交易協議乃是偉祿亞太與客戶簽訂的客戶協議之 條款及守則之補充。此協議允將客戶進行中華通北向交易。而 偉祿亞太同意向客戶提供中華通北向股票交易的服務。倘若客 戶協議與本交易協議之條款發生衝突,以後者之條款為準。 重要事項

以下描述一些通過偉祿亞太透過中華通買賣上海證券交易所 及/或深圳證券交易所之重要詳情。

遵守適用法律和規則

客戶必須遵守中國內地及香港相關之法律及法規,和一切有關 交易所之條例。在作出交易指示前,多戶必須得受型面是上述 有關中華通之重要詳情及風險,包括但不限代為上海證券交易 所之上市條例、上海證券交易所條例、深圳證券交易所之上市 條例、深圳證券交易所及其他有關法律及法規負責。以下列出 部份中國內地 及香港相關之法律及法規,有關中華通交易 詳細資料可參閱點交所。

#### 1.不容許即日買賣

中華通不允許即日買賣。在交易日(T 日)購買的股票只可 在 T+1 日或以後出售。

2.不容許場外交易

所有交易一定要在上海證券交易所及/或深圳證券交易所進 行。場外交易及人手交易將不被允許。

#### 3.禁止無擔保賣空交易

如客戶欲在交易日出售股票,客戶一定要在同一交易日期市前 將股票轉到帶將亞太相應之中央結算系統戶口。如客戶的賬戶 沒有足夠的中華過證券交付,價祿亞太可行使絕對酌情權拒絕 接受客戶的實盤指示。客戶需自行全數承擔因不遵從本規則所 產生的任何風險,損失或成本。

#### 4.股票及款項交收安排

上海證券交易所及/或深圳證券交易所之交易及股票結算將在 T日進行,而資金(包括交易金額及相關之費用及稅款)將 なすい日本領。第5回時2月日の本日の約4月日期約4日期

#### 偉祿亞太 AOS

關資料,以使協助履行具對內地金融市場的監管,監察及執法 職能: 和

(d)允許有關的中華通市場經營者: (i)通過使用中華通服務 執法、收集、使用及儲存您的 BCAN及 CID,以便監察相關 中華通市場上的證券交易及有關中華通市場營運商的規則;及 (ii)向內地監管機構及就法機構披露有關資料,以協助履行 其對內地金融市場的監管,監察及執法職能。

通過向我們發出與中華通證券有關的任何交易指示,您確認並 同意我們可能會使用您的個人資料,以邊守聯交所的規定及其 (中華通絕票交易北向交易)之相關規則。您也確認並同意, 儘管忽隨後希望撤回扳種,280個人信息可能被繼續僅存, 使用,披露,轉讓和以其他方式處理以違到上述目的。 未能提供個人資料或同意的後果 未能向我們提供您的個人信息或上述授權可能意味著我們不會 或不能再按情況執行您的交易指令或向您提供我們的中華通股 要交易北向交易服務。

#### 確認和同意

本人/百等確認本人/百等已間讀並理解僅祿亞太證券有限公司 的中華通北向交易協議及個/信息收集聲明的內容。 通過 勾選下面的方框,本人/吾等同意偉祿亞太證券有限公司根據 個人信息收集聲明中的條款和目的使用本人/吾等的個人信息 息。

本人/吾等同意偉祿亞太證券有限公司使用本人/吾 等之個人資料用於本協議中的目的。

 本人/吾等不同意偉祿亞太證券有限公司使用本人/ 吾等之個人資料用於本協議中的目的。

下一步

### 客戶於閱讀後點選同意或不同意開通「中華通北向 交易服務」

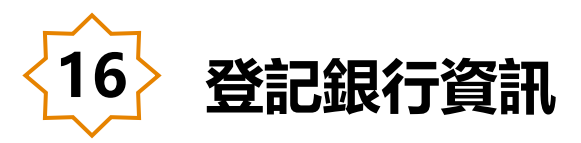

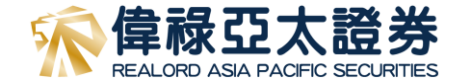

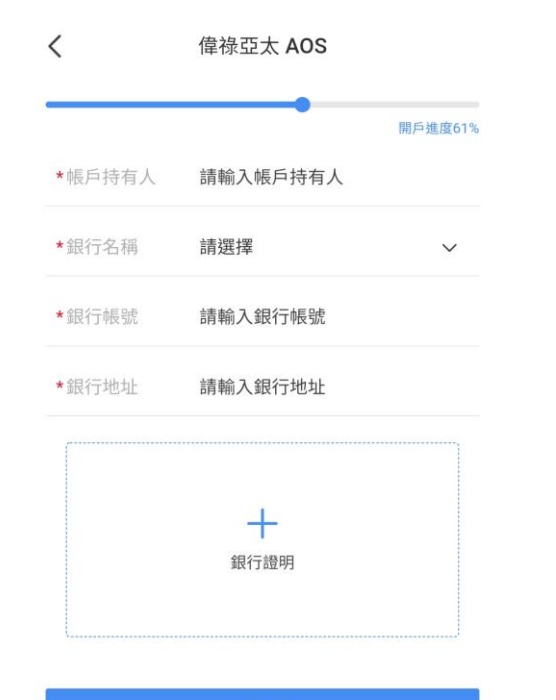

- 客戶須填寫登記之銀行資訊及上傳三個月內之有效 銀行證明
- 如國內客戶將透過存款核實個人身份,請上傳有效 之香港銀行帳戶資料,否則客人將以國內銀行作為 身份認證

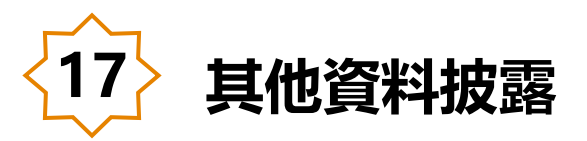

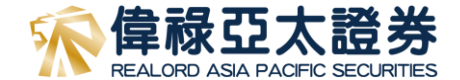

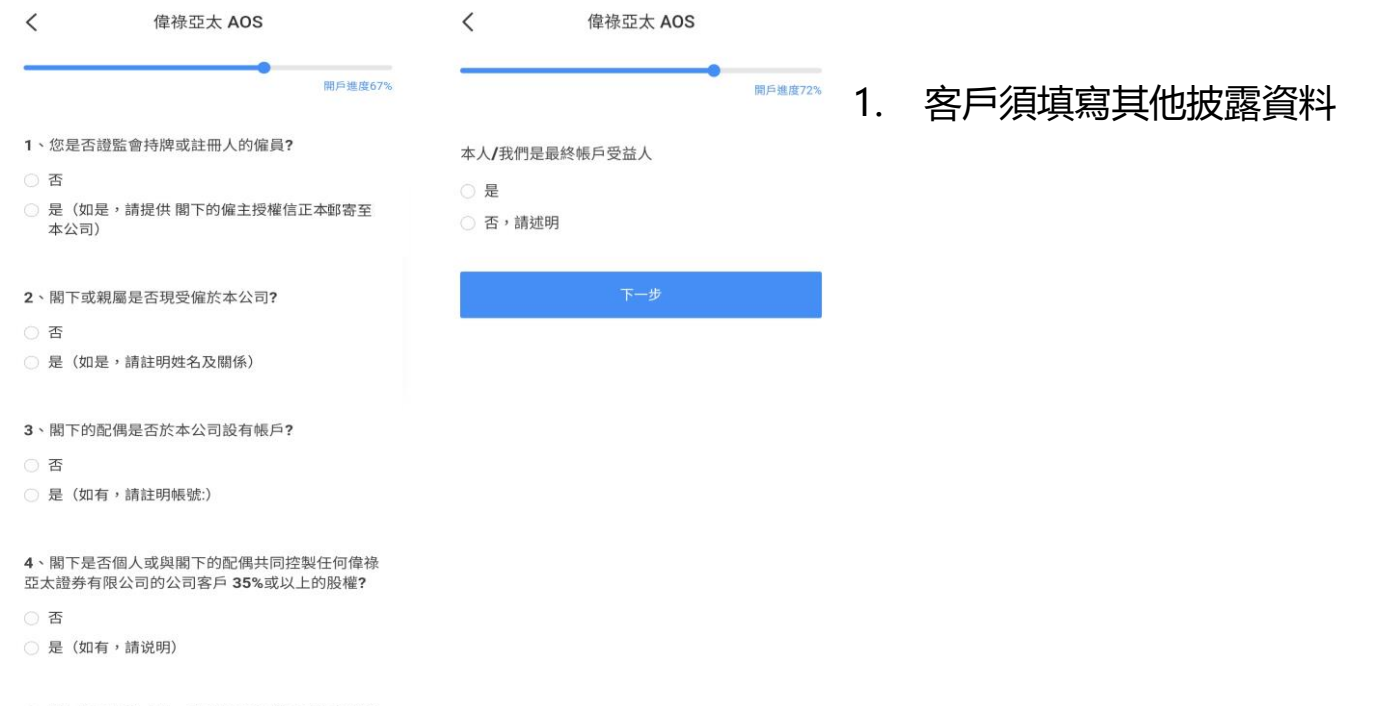

5、閣下是否政治人物、高級政府官員或國有企業高 級行政人員?

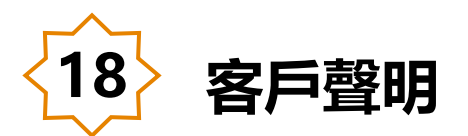

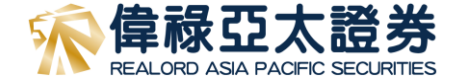

#### 偉祿亞太證券

開戶進度78%

<

立意見:

本人/吾等謹此承諾並確認:

<

 本人/吾等已收到、閱讀並明白《客戶協議之條款 及守則》(包括其附表、附錄及附件(如有)),而本人/吾 等接受並同意可不時被修改的條款所約束;

偉祿亞太證券

2. 本人/吾等在此以書面通知、及確認並授權貴公司 行使在客戶協議之條款及守則內全部的常設授權及制 度,當中包括但不限於投資者識別碼制度及場外證券匯 報制度、客戶款項常設授權及中華通交易服務("中華 通")之附加條款(即「客戶協議之條款及守則」第13 條、第16條及第24條),本人/吾等明白且同意其條款及 細則;

 本人/吾等已獲以本人/吾等選擇語言(英文或中文) 所撰寫的風險披露聲明並獲邀按意願提出問題及徵求獨 立意見;

4. 本人/吾等應不時登入公司網站 (https://www.realordansec.com.bk/) 以獲得最新之家

本人/吾等謹此聲明以上開戶申請表格(個人/聯名 帳戶)中資料真實、完整及正確無誤。貴公司可依 此資料履行其義務。凡上述資料如有任何更改, 本人/吾等承諾盡快通知 貴公司。

特別提示:如有任何疑問,請致電我們提出問題及徵求 獨立意見(如閣下有此意願),請撥打客服電話。 開戶進度78% 州頂為时则國際放鋒貿明业獲處按息關旋口問題及懷冰獨

4. 本人/吾等應不時登入公司網站

(https://www.realordapsec.com.hk/) 以獲得最新之客 戶協議之條款及守則並細閱其內容。該等修訂、刪除替 代或增加的條款將於修訂通知刊載當日生效及納入本證 券交易帳戶之條約條款內(並構成本條約條款的一部 分)。本人/吾等可於修訂通知在貴公司網站上刊載當日 後七(7)日內提出書面反對,否則本人/吾等將被視為 接受該等修訂、刪除、替代或增加的條款條款;及 5.本人/吾等已參閱偉祿亞太證券有限公司給予客戶 有關《個人資料(私隱)條例》的通知(客戶協議之條 款及守則第12條),明白且同意其條款及細則。

件,經簽署後,以電子簽署與手寫的簽名具有同等法律 劾力。

本人/吾等蓮此聲明以上開戶申請表格(個人/聯名 帳戶)中資料真實、完整及正確無誤。貴公司可依 此資料履行其義務。凡上述資料如有任何更改, 本人/吾等承諾盡快通知 貴公司。

特別提示:如有任何疑問,請致電我們提出問題及徵求 獨立意見(如閣下有此意願),請撥打客服電話。

下一步

### 客戶須於閱讀《客戶協定之條款及守則》及有關聲 明後點選「同意」並按「下一步」

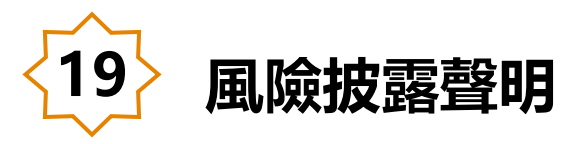

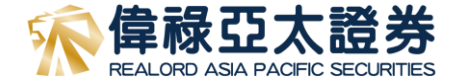

く **偉祿亞太證券** 

### 客戶須聆聽整個風險披露錄音後才能點選同意並按 「下一步」

此風險披露聲明由偉祿亞太證券有限公司持牌人代表錄音。

感謝您選擇偉祿亞太證券, 並於開戶前完成聆聽以下錄音。

在買賣任何證券前,投資者應細閱我司網站 (https://www.realordapsec.com.hk),香港交易所網站 (https://www.hkex.com.hk/?sc\_lang=zh-HK)及證監會網站 (https://www.sfc.hk/TC/)了解產品的特色及涉及的風險因素, 並衛量該產品是否適合自己的投資目標、財務資源及您所承受的 風險能力。

客人的賬戶應由本人買賣及操作。

本人同意並接受偉祿亞太證券有限公司的「客戶協議之條款 及守則」和「風險披露聲明」

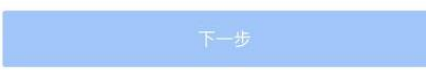

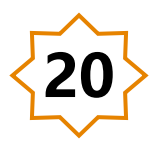

# 身份核實(香港用戶或持有香港銀行戶口)

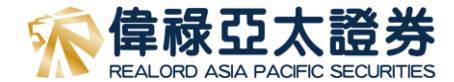

|                                                                                                    | 轉賬開戶       |                   | 偉祿亞太證券有限公司                                                                                                    | ^                            | <                      | 偉祿亞太 AOS          |
|----------------------------------------------------------------------------------------------------|------------|-------------------|----------------------------------------------------------------------------------------------------|------------------------------|------------------------|-------------------|
| く 偉祿亞太 AOS                                                                                                    |            |                   | 收款人姓名 成款人用制                                                                                                    | 信禄亞太證券有限公司<br>01268700034463 |                        |                   |
|                                                                                                    | 偉祿亞太證券有限公司 | ^                 | FPS識別碼                                                                                                    | 0850818                      |                        |                   |
|                                                                                                    | 收款人姓名      | 偉祿亞太證券有限公司        | 收款人所在城市                                                                                                    | 香港                           | 匯款通知                   |                   |
| 開戶                                                                                                    | 收款人膳财      | 56802026535       | 收款人地址                                                                                                    | 香港中環花園道1號中銀大廈                |                        |                   |
| 開戶資料已提交,選擇以下任意一種方式進行身份核實後,即<br>可完成個戶。                                                                                                    | 收款人國家/地區   | 香港                | 收款行SWIFT代码                                                                                                    | вксннкннххх                  | *匯款幣種                  | 請選擇匯款幣種           |
|                                                                                                    | 收款人地址      | 香港中環康樂廣場1號怡和大廈24樓 | 中國銀行 (香港)                                                                                                    |                              |                        |                   |
| 🔲 1.開戶資料審核                                                                                                    |            | 2402室             | 收款間戶銀行金稱                                                                                                    | 中國銀行(香港)有限公司                 | *匯款金額                  | 請輸入匯款金額           |
| 資料已提交                                                                                                    | 收款行SWIFT代碼 | COMMHKHK          | 收款行所在城市                                                                                                    | 香港                           |                        |                   |
| 2.身份信息核實,繼續開戶                                                                                                    | 收款開戶銀行全稱   | 交通銀行(香港)有限公司      | 喻得抵附生面                                                                                                    | 香港、海外用戶的轉賬開戶驗證               | *匯款銀行                  | 請輸入匯款銀行           |
|                                                                                                    | 收款行所在国家/地區 | 香港                |                                                                                                    | □ 點擊信息複製                     |                        |                   |
| 细上核實身份                                                                                                    | 收款行間戶地址    | 中環皇后大道中5號衛怡大廈20樓  |                                                                                                    |                              | * 匯款銀行賬6               | iii 論λ 匯款銀行賬6     |
| 林市上1人民名107 >                                                                                                    |            | 點擊信息複製            | 偉祿亞太證券有限公司                                                                                                    | ~                            | CERTIFICATION CONTRACT | PETER COMPANY AND |
| To be addressed and the second second s |            |                   | 收款人姓名                                                                                                    | 偉祿亞太證券有限公司                   |                        |                   |
|                                                                                                    |            |                   | 收款人服就                                                                                                    | 741381602001                 |                        |                   |
| 植屋核貫身份                                                                                                    | 偉祿亞太證券有限公司 | ^                 | 收款人國家/地區                                                                                                    | 香港                           |                        | -                 |
| 往碼檯現場面對面見證問戶                                                                                                    | 收款人姓名      | 偉祿亞太證券有限公司        | 吸款人地址                                                                                                    | 香港中環康樂廣場1號怡和大廈24樓<br>2402室   |                        | 添加憑證              |
|                                                                                                    | 收款人賬號      | 787282482001      | 收款行SWIFT代码                                                                                                    | HSBCHKHH                     |                        |                   |
|                                                                                                    | 收款人國家/地區   | 香港                | 運豐銀行服務熟緯:(+852)                                                                                                    | 2233 3000                    |                        |                   |
|                                                                                                    | 收款人地址      | 香港中環康樂廣場1號怡和大廈24樓 | 收款間戶銀行金稱                                                                                                    | 香港上海源豐銀行有限公司                 |                        |                   |
|                                                                                                    |            | 2402室             | 收款行所在國家/地區                                                                                                    | 中國(香港)                       |                        | 提示                |
|                                                                                                    | 收款行SWIFT代碼 | HASEHKHH          | 敏旅行開戶地址                                                                                                    | 香港皇后大道中1號                    |                        | 9°C /             |
|                                                                                                    | 收款開戶銀行全利   | 恒生銀行有限公司          | 轉抵附言                                                                                                    | 香港、海外用戶的轉帳開戶驗證               |                        |                   |
|                                                                                                    | 收款行所在國家/地區 | 香港                |                                                                                                    | 1 話學信息復報                     |                        |                   |
|                                                                                                    | 收款行器后地址    | 香港中環德輔道中83號       | 資金匯款操作指標                                                                                                    | 朝<br>> > > >                 |                        |                   |
|                                                                                                    |            | 計點擊信息複製           | THE DESIGN AND ADDRESS OF ADDRESS OF ADDRESS | a management of Arithmetic   |                        |                   |
| 1. 客戶可透過存入不少於港                                                                                                    |            |                   | 鎆                                                                                                    | 知查看款項                        |                        |                   |
| 幣\$10,000 之存款以進行身                                                                                                    |            |                   |                                                                                                    |                              |                        |                   |

1. 客戶 幣\$10, 份認證,存入存款之銀行必 須為您於本行之登記銀行

2. 如以櫃檯核實身份,便須 親身到本公司進行身份認證

### 3. 客戶可透過本公司四間登記之 銀行進行存款

4. 完成存款後, 請填寫匯款資料 並上傳存款憑證以完成開戶程式

V

| <u> </u>  |          |          |   |
|-----------|----------|----------|---|
| • 健軟管種    | HKD      |          | ~ |
| •通数主题     |          |          |   |
| • MAX/007 | HSBC     |          |   |
| 請確認匯      | 放通知信息,一經 | 是交不予重複提交 | 2 |
| 取別        | Ξ.       | 確認       |   |
|           |          |          |   |
|           |          |          |   |
|           |          |          |   |
|           |          |          |   |
|           |          |          |   |

身份核實(國内用戶) < 伟禄亚太 AOS 开户进度89% 视频验证 ربا  $\sim$ 点点头 视频验证要求 1. 拍摄时请确保拍摄时长为 3秒-10秒 的视频; 2. 拍摄时请确保光线均匀, 人物清晰; 3. 认证时长大约为15~40秒,请耐心等待。 تر آ ری -Ò (66)  $( \mathfrak{Q} )$ 勿戴眼镜 勿戴帽子 正面平视 光线充足

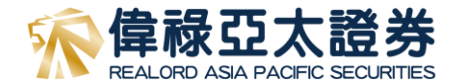

### 國内客戶如透過國内銀聯卡進行認證,須進行活體 驗證,請依照指示完成視頻

27

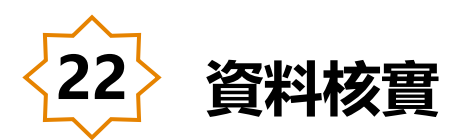

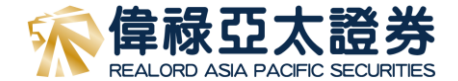

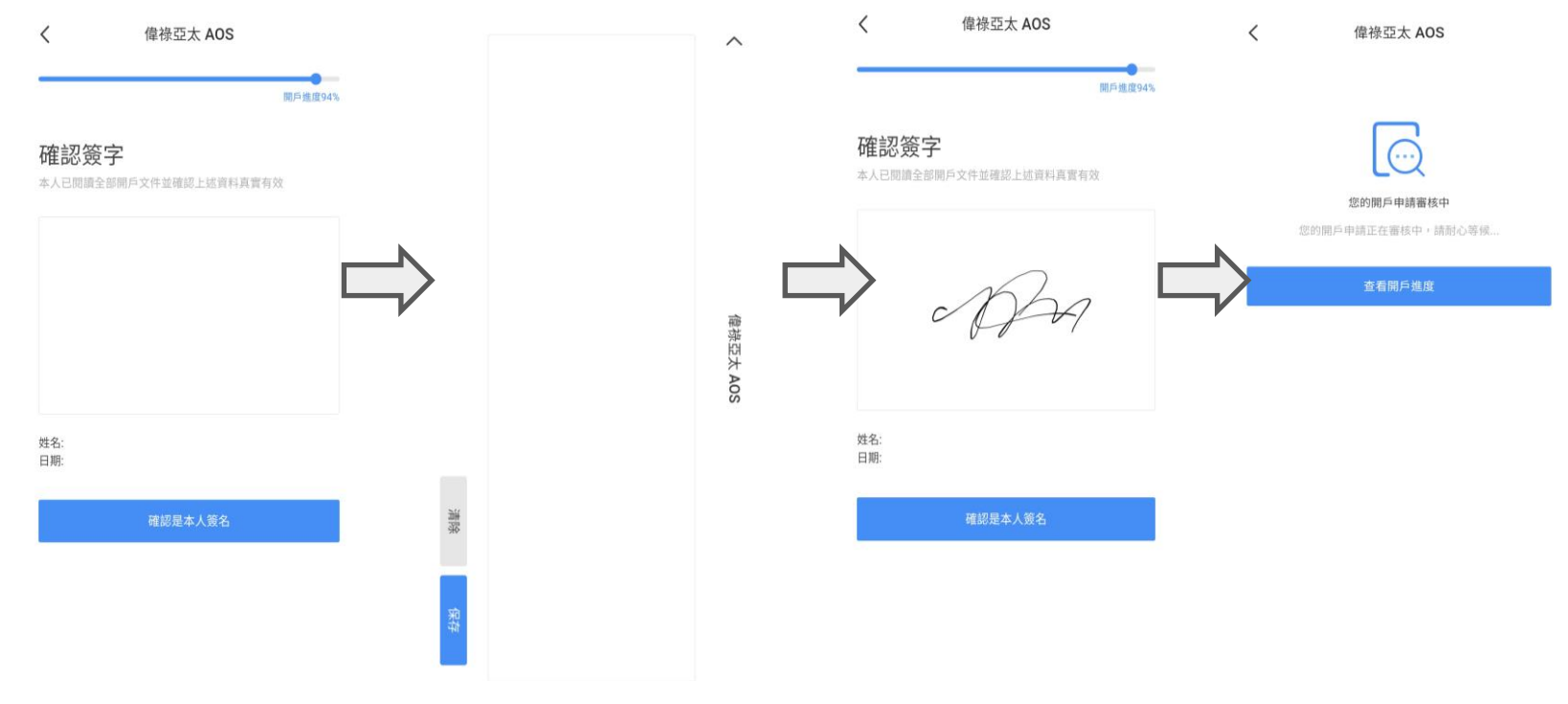

1. 客人須以電子簽字完成整個開戶程式,請注意此簽字除了用作開戶之外,亦會作為往後帳戶業務處理

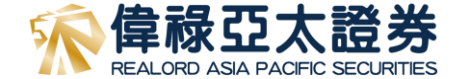

## 遞交完整資料及認證完畢後 客戶最快可於一個工作天内完成開戶

# 如有查詢 請致電客戶服務部(852) 3755 5888 或電郵 cs@realordapsec.com.hk

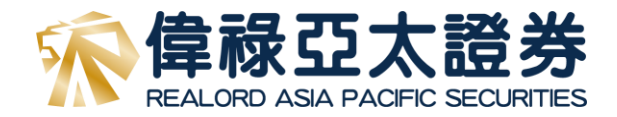

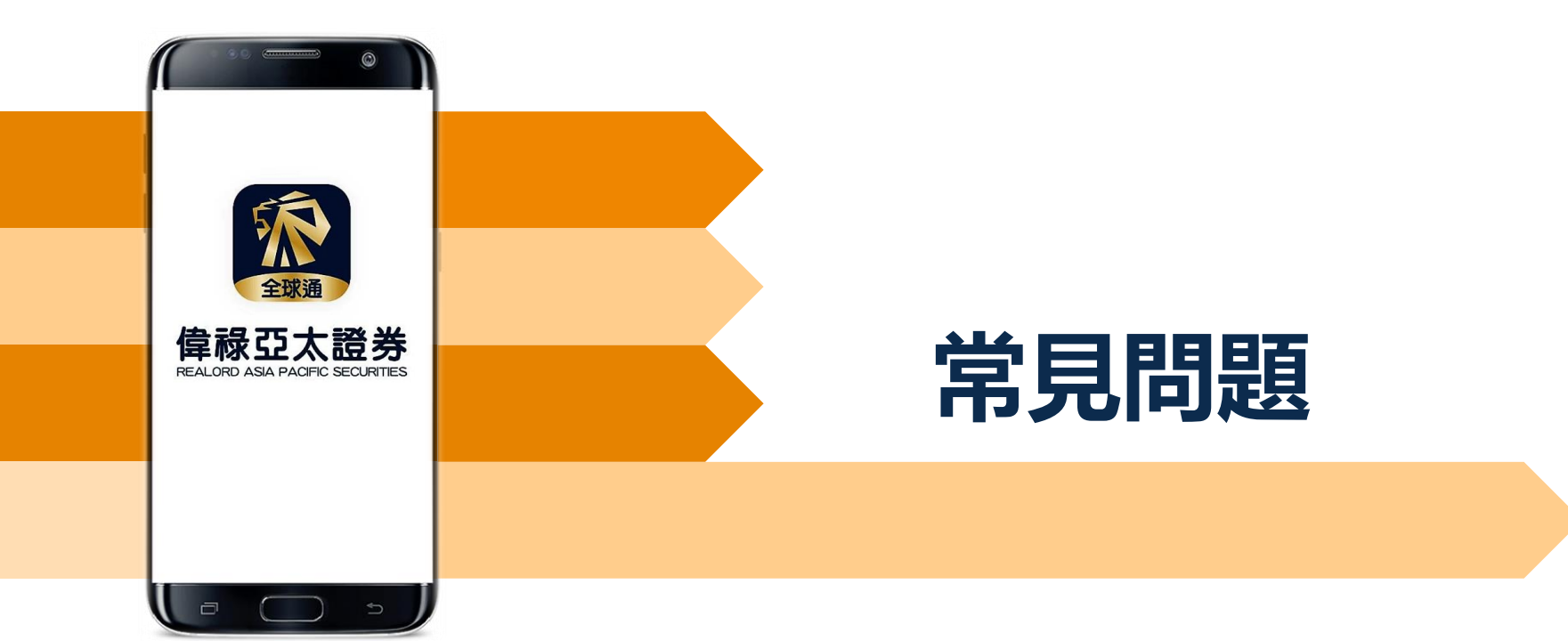

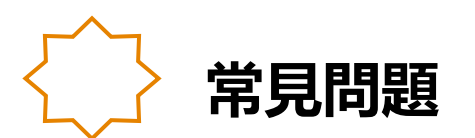

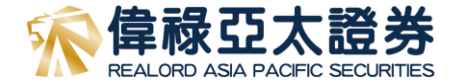

- 問: 如客人收不到「認證碼」可以怎麼辦?
- 答: 客人可以按「重發認證碼」, 並且檢查資料網路是否正常。如使用無線網路(Wi-Fi) 請改用資料網路重試
- 問: 什麼情況下開戶申請被拒絕?
- 答: 個人資料不符(如地址或姓名拼音),上載的證件或證明並不清晰或客戶主動要求重填。開戶申請被拒絕後,客人會在 登記電郵收取拒絕原因。客人只須用登記電話於「開戶」內重新登入,便可更改有關資料。
- 問: 國内客戶使用國内銀聯卡認證程式是怎樣?
- 答: 客戶使用國內銀聯卡認證,必須確保該銀行帳戶是正常及可使用的,而開戶的登記手提電話及姓名必須與開戶持有 人符合。如客人登記另一個聯絡手機號可在「住所電話」一欄輸入。當申請提交後,GDCA(國內認證機構)須時半 個工作天處理認證部份。如手提電話或其他資料不符致無法認證,申請將會退回。
- 問: 經紀號碼可否在開戶後更改?
- 答: 如經紀發現客人于開戶過程中漏填經紀號碼,可於開戶前安排更正。經紀可以公司電郵或客人可用登記電郵發送指示予客服安排,電郵內容須提供客人全名及身份證號碼以更改經紀號碼。如已開戶便須填寫更改經紀表格。
- 問: 如客人於開戶後申請中華通北向交易協定可以怎樣做?
- 答: 客人可填表申請,開通服務為兩個工作天

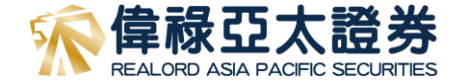

## 風險披露聲明

互聯網作為一個資料傳輸媒體,存在固有的不可靠性和不安全性。因此互聯網上的交易可能 會因網路系統繁忙或不穏定而出現傳送延誤、傳送停頓或中斷的情況。這可能導致網上交易 指示被延遲執行、錯誤執行、不能以互聯網上所示價格執行或指示不能被執行。

基於互聯網的公開性質,藉互聯網傳遞訊息不能確保完全安全。透過互聯網進行網上交易或 通訊有可會出現被訊息被截取、資料傳遞失准、交易指示受延誤或受病毒入侵的風險等。

對於因偉祿亞太證券合理控制範圍以外的通訊延誤、故障、不準確性又或缺乏保密性而造成的任何損失或開支,本行概不就此向閣下或任何其他人負責。